# Firepower アプライアンスでの FTD のインスト ールとアップグレード

| 内容                                                    |
|-------------------------------------------------------|
| <u>はじめに</u>                                           |
| 前提条件                                                  |
| <u>要件</u>                                             |
| <u>使用するコンポーネント</u>                                    |
| <u>背景説明</u>                                           |
| <u>設定</u>                                             |
| <u>ネットワーク図</u>                                        |
| <u>タスク 1.FTD ソフトウェアのダウンロード</u>                        |
| <u>タスク 2.FXOSとFTDの互換性の確認</u>                          |
| <u>タスク 3.firepowerアプライアンスへのFTDイメージのアップロード</u>         |
| <u>タスク 4.FTD管理インターフェイスとデータインターフェイスの設定</u>             |
| タスク 5.新しい論理デバイスの作成と設定                                 |
| <u>タスク 6.firepower Management Center(FMC)へのFTDの登録</u> |
| <u>タスク7.FTDのアップグレード</u>                               |
| 解決方法                                                  |
| <u>検証</u>                                             |
| Firepower 2100                                        |
| <u>FP2100へのFTDのインストール</u>                             |
| <u> FP2100でのFTDアップグレード</u>                            |
| <u>確認</u>                                             |
| トラブルシュート                                              |
| 関連情報                                                  |

# はじめに

このドキュメントでは、FirepowerアプライアンスでのFirepower Threat Defense(FTD)ソフトウ ェアのインストール、アップグレード、および登録について説明します。

# 前提条件

### 要件

このドキュメントに関する固有の要件はありません。

使用するコンポーネント

このドキュメントの情報は、次のソフトウェアとハードウェアのバージョンに基づいています。

- FXOS 2.0(1.37)が稼働するCiscoFirepower4140セキュリティアプライアンス
- 6.1.0.330を実行するFirepower Management Center

このドキュメントの情報は、特定のラボ環境にあるデバイスに基づいて作成されました。このド キュメントで使用するすべてのデバイスは、クリアな(デフォルト)設定で作業を開始していま す。本稼働中のネットワークでは、各コマンドによって起こる可能性がある影響を十分確認して ください。

# 背景説明

FTDは、次のプラットフォームにインストールできる統合ソフトウェアイメージです。

- ASA5506-X, ASA5506W-X, ASA5506H-X, ASA5508-X, ASA5516-X
- ASA5512-X、ASA5515-X、ASA5525-X、ASA5545-X、ASA5555-X
- ・ Firepowerデバイス(FPR2100、FPR4100、FPR9300)
- VMware (ESXi)
- Amazon Web Services (AWS)
- カーネルベースの仮想マシン(KVM)
- サービス統合型ルータ(ISR)モジュール

# 設定

### ネットワーク図

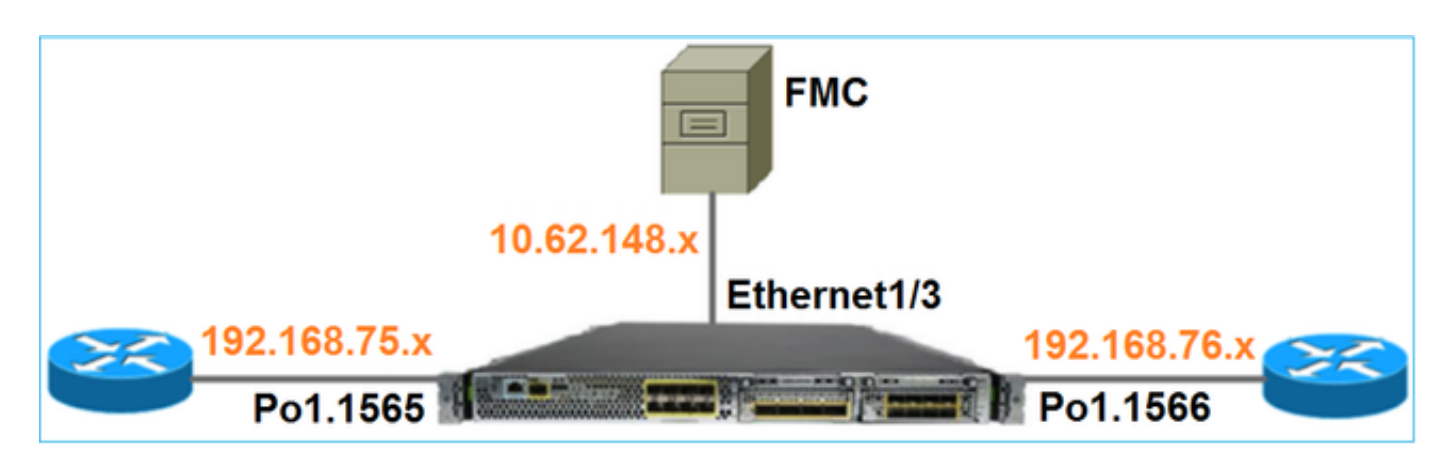

# タスク 1.FTD ソフトウェアのダウンロード

図に示すように、Next-Generation Firewalls(NGFW) > 4100シリーズ>Firepower4140セキュリティアプライアンスの順に移動し、Firepower Threat Defense SoftwareをFirepowerします。

Download Software Download Cart (0 ite

Downloads Home > Products > Security > Firewalls > Next-Generation Firewalls (NGFW) > Firepower 4100 Series > Firepower 4140 Security Appliance

#### Select a Software Type:

Adaptive Security Appliance (ASA) Device Manager Adaptive Security Appliance (ASA) Software Adaptive Security Appliance REST API Plugin Firepower Extensible Operating System Firepower Threat Defense Software

### タスク 2.FXOSとFTDの互換性の確認

タスクの要件

シャーシで稼働しているFXOSのバージョンが、セキュリティモジュールにインストールする FTDのバージョンと互換性があることを確認します。

### 解決方法

ステップ1:FXOSとFTDの互換性を確認します。

FTDイメージをモジュール/ブレードにインストールする前に、Firepowerシャーシが互換性のあるFXOSソフトウェアを実行していることを確認します。『FXOS 互換性ガイド』で、「論理デ バイスの互換性テーブル」を確認します。FTD 6.1.xを実行するために最低限必要なFXOSのバー ジョンは、表2に示すように1.1(4.95)です。

| Table 2 | Logical | Device | Compatibility |
|---------|---------|--------|---------------|
|---------|---------|--------|---------------|

| FXOS       | ASA OS | Firepower Threat Defense |
|------------|--------|--------------------------|
| 1.1(1.147) | 9.4(1) | not supported            |
| 1.1(1.160) | 9.4(1) |                          |
|            |        |                          |
| 1.1(4.95)  | 9.6(1) | 6.0.1.x                  |
|            | 9.6(2) | 6.1                      |

FXOSイメージがターゲットFTDイメージと互換性がない場合は、まずFXOSソフトウェアをアッ プグレードします。

FXOSイメージの確認

方式 1.図に示すように、Firepower Chassis Manager(FCM)のUI Overviewページから次の操作を 実行します。

Overview Interfaces Logical Devices Security Engine Platform Settings KSEC-FPR4100-1 10.62.148.37 Version: 2.0(1.37) Model: Cisco Firepower 4140 Security Appliance

方式 2. 図に示すように、FCMのSystem > Updateページに移動します。

| Overview Interfaces  | Logical Devices Security Engine Platform Settings |                 |           |               |               |           | System       | Tools | Help  | admin |
|----------------------|---------------------------------------------------|-----------------|-----------|---------------|---------------|-----------|--------------|-------|-------|-------|
|                      |                                                   |                 |           |               | Configuration | Licensing | Updates      | User  | Manag | ement |
| Available Updates    |                                                   |                 |           |               |               | C Refresh | Upload Image |       |       | ×     |
| Image Name           |                                                   | Туре            | Version   | Status        | Bu            | ild Date  |              |       |       |       |
| fxos-k9.2.0.1.23.SPA |                                                   | platform-bundle | 2.0(1.23) | Not-Installed | 05            | /18/2016  |              | 15    | 6     |       |
| fxos-k9.2.0.1.37.SPA |                                                   | platform-bundle | 2.0(1.37) | Installed     | 05            | /11/2016  |              |       | 8     |       |
| fxos-k9.2.0.1.4.SPA  |                                                   | platform-bundle | 2.0(1.4)  | Not-Installed | 04            | /06/2016  |              | 5     | 8     |       |

### 方法 3.FXOSのCLIから:

#### <#root>

#### FPR4100#

#### show fabric-interconnect firmware

```
Fabric Interconnect A:
Running-Kern-Vers: 5.0(3)N2(4.01.35)
Running-Sys-Vers: 5.0(3)N2(4.01.35)
```

#### Package-Vers: 2.0(1.37)

Startup-Kern-Vers: 5.0(3)N2(4.01.35)
Startup-Sys-Vers: 5.0(3)N2(4.01.35)
Act-Kern-Status: Ready
Act-Sys-Status: Ready
Bootloader-Vers:

# タスク 3.firepowerアプライアンスへのFTDイメージのアップロード

タスクの要件

FPR4100シャーシにFTDイメージをアップロードします。

### 解決方法

方法1:FCM UIからFTDイメージをアップロードします。

FPR4100 Chassis Managerにログインし、System > Updatesタブに移動します。Upload Imageを選択して、次の図に示すようにファイルをアップロードします。

| Overview Interfaces I | Logical Devices Security Engine Platform Settings |                 |           |               |               |           | System       | Tools | Help    | admin  |
|-----------------------|---------------------------------------------------|-----------------|-----------|---------------|---------------|-----------|--------------|-------|---------|--------|
|                       |                                                   |                 |           |               | Configuration | Licensing | Updates      | User  | r Manaç | gement |
| Available Updates     |                                                   |                 |           |               |               | C Refresh | Upload Image | )     |         | ×      |
| Image Name            |                                                   | Туре            | Version   | Status        | Bui           | d Date    |              |       |         |        |
| fxos-k9.2.0.1.23.SPA  |                                                   | platform-bundle | 2.0(1.23) | Not-Installed | 05/           | 18/2016   |              | 5     | 18      |        |
| fxos-k9.2.0.1.37.SPA  |                                                   | platform-bundle | 2.0(1.37) | Installed     | 06/           | 11/2016   |              |       | 8       |        |
| fxos-k9.2.0.1.4.SPA   |                                                   | platform-bundle | 2.0(1.4)  | Not-Installed | 04/           | 06/2016   |              | 5     | 18      |        |

図に示すように、FTDイメージファイルを参照して選択し、Uploadをクリックします。

| Upload Image                                        | ?×     |
|-----------------------------------------------------|--------|
| Select File :<br>Browse cisco-ftd.6.1.0.330.SPA.csp |        |
| Upload                                              | Cancel |

エンドユーザライセンス契約書(EULA)に同意します。

検証は図に示すように行われます。

| Overview        | Interfaces | Logical Devices | Security Engine | Platfor  | m Settings |               |               |            | System       | Tools   | Help  | admin  |
|-----------------|------------|-----------------|-----------------|----------|------------|---------------|---------------|------------|--------------|---------|-------|--------|
|                 |            |                 |                 |          |            |               | Configuration | Licensing  | Updates      | User    | Manag | gement |
| Available       | Updates    |                 |                 |          |            |               | (             | C Refresh  | Upioad Image | Filter. |       | ×      |
| Image Name      |            |                 | Туре            |          | Version    | Status        |               | Build Date |              |         |       |        |
| fxos-k9.2.0.1.8 | 6.SPA      |                 | platfor         | m-bundle | 2.0(1.86)  | Installed     |               | 10/15/2016 |              |         | 6     |        |
| fxos-k9.2.0.1.4 | .SPA       |                 | platfor         | m-bundle | 2.0(1.4)   | Not-Installed |               | 04/06/2016 |              |         | N B   |        |
| cisco-ftd.6.1.0 | .330.csp   |                 | ftd             |          | 6.1.0.330  | Not-Installed |               | 08/26/2016 |              |         | 8     |        |

方法2:FXOS CLIからFTDイメージをアップロードする

FTDイメージは、FTP、Secure Copy(SCP)、Secure FTP(SFTP)、またはTFTPサーバからアップ ロードできます。

イメージ転送を開始する前に、シャーシ管理インターフェイスとリモートサーバ間の接続を確認 します。

<#root>

FPR4100#

connect local-mgmt

FPR4100(local-mgmt)#

ping 10.229.24.22

PING 10.229.24.22 (10.229.24.22) from 10.62.148.88 eth0: 56(84) bytes of data. 64 bytes from 10.229.24.22: icmp\_seq=1 ttl=124 time=0.385 ms 64 bytes from 10.229.24.22: icmp\_seq=2 ttl=124 time=0.577 ms 64 bytes from 10.229.24.22: icmp\_seq=3 ttl=124 time=0.347 ms

FTDイメージをダウンロードするには、次のスコープに移動し、download imageコマンドを使用します。

#### <#root>

FPR4100#

scope ssa

FPR4100 /ssa #

scope app-software

FPR4100 /ssa/app-software #

download image ftp://ftp\_username@10.229.24.22/cisco-ftd.6.1.0.330.SPA.csp

Password:

イメージのアップロードの進捗状況をモニタするには、次のコマンドを使用します。

<#root>

FPR4100 /ssa/app-software #

show download-task detail

Downloads for Application Software:

File Name: cisco-ftd.6.1.0.330.SPA.csp

Protocol: Ftp Server: 10.229.24.22 Port: 0 Userid: ftp Path: Downloaded Image Size (KB): 95040 Time stamp: 2016-12-11T20:27:47.856

State: Downloading

Transfer Rate (KB/s): 47520.00000

Current Task: downloading image cisco-ftd.6.1.0.330.SPA.csp from 10.229.24.22(FSM-STAGE:sam:dme:App

ダウンロードが成功したことを確認するには、次のコマンドを使用します。

<#root>

FPR4100 /ssa/app-software #

show download-task

Downloads for Application Software:

| File Name                   | Protocol | Server       | Port | Userid | State |
|-----------------------------|----------|--------------|------|--------|-------|
|                             |          |              |      |        |       |
| cisco-ftd.6.1.0.330.SPA.csp | Ftp      | 10.229.24.22 | 0    | ftp    |       |

#### Downloaded

詳細情報:

#### <#root>

KSEC-FPR4100 /ssa/app-software #

show download-task fsm status expand

File Name: cisco-ftd.6.1.0.330.SPA.csp

#### FSM Status:

Affected Object: sys/app-catalogue/dnld-cisco-ftd.6.1.0.330.SPA.csp/fsm

#### Current FSM: Download

#### Status: Success

```
Completion Time: 2016-12-11T20:28:12.889
Progress (%): 100
```

FSM Stage:

| 0rder | Stage Name    | Status | Try |
|-------|---------------|--------|-----|
|       |               |        |     |
| 1     | DownloadLocal |        |     |

#### Success

1

2 DownloadUnpackLocal

#### Success

1 File Name: Cisco\_FTD\_SSP\_Upgrade-6.1.0-330.sh

## シャーシ リポジトリにイメージが表示されます。

### <#root>

KSEC-FPR4100 /ssa/app-software # exit
KSEC-FPR4100 /ssa #

#### show app

| App1 | ication | n:        |             |             |             |             |                |
|------|---------|-----------|-------------|-------------|-------------|-------------|----------------|
|      | Name    | Version   | Description | Author      | Deploy Type | CSP Type    | Is Default App |
|      | asa     | 9.6.2.3   | N/A         | cisco       | Native      | Application | <br>No         |
| ftd  |         | 6.1.0.330 |             |             |             |             |                |
| N/   | A       | cisco     | Native      | Application | No          |             |                |

### タスク 4.FTD管理インターフェイスとデータインターフェイスの設定

タスクの要件

firepowerアプライアンスでFTDの管理インターフェイスとデータインターフェイスを設定し、有 効にします。

#### 解決方法

新しいインターフェイスを作成するには、FCMにログインし、Interfacesタブに移動します。現在 のインターフェイスが表示されます。新しいポートチャネルインターフェイスを作成するには、 図に示すように、Add Port Channelボタンを選択します。

| Overview Interfaces Logical Devices Security Engine Platform Settings                                                    | System | Tools | Help     | admin   |
|----------------------------------------------------------------------------------------------------|--------|-------|----------|---------|
| Network Module 1Network Module 2 $1$ $3$ $5$ $1$ $3$ $5$ $1$ $3$ $5$ $1$ $3$ $5$ $1$ $3$ $5$ $1$ $3$ $1$ $2$ $4$ $6$ $8$ |        |       |          |         |
| All Interfaces Hardware Bypass                                                                                           |        |       |          |         |
|                                                                                                    |        | 0     | Add Port | Channel |

ステップ1:ポートチャネルデータインターフェイスを作成します。

図に示すように、新しいポートチャネルインターフェイスを作成します。

| Port Channel ID | 10                        |
|-----------------|---------------------------|
| Туре            | Data                      |
| [Enable]        | Yes                       |
| Member ID       | Ethernet1/1, Ethernet 1/2 |

Port Channel IDには、1~47の値を指定します。

💊 注:PortChannel 48はクラスタに使用されます。

| Add Port Cha     | annel            |   |           |   |             |   | ? 🗙 |
|------------------|------------------|---|-----------|---|-------------|---|-----|
| Port Channel ID: | 10               |   | Enable    |   |             |   |     |
| Туре:            | Data             | ¥ |           | 1 |             |   |     |
| Admin Speed:     | 10gbps           | ¥ |           |   |             |   |     |
| Interfaces       |                  |   |           |   |             |   |     |
| Ava              | ilable Interface |   |           |   | Member ID   |   |     |
|                  | Search           | 2 |           |   | Ethernet1/1 | 8 |     |
|                  | Ethernet1/1      | * |           |   | Ethernet1/2 | 6 |     |
|                  | Ethernet1/2      |   |           |   |             |   |     |
|                  | Ethernet1/6      |   | 2         |   |             |   |     |
|                  | Ethernet1/7      |   | ు         |   |             |   |     |
|                  | Ethernet1/8      |   | Add       |   |             |   |     |
|                  | Ethernet2/1      |   | Interface |   |             |   |     |
|                  | Ethernet2/2      |   |           |   |             |   |     |

検証は図に示すように行われます。

| Overview Interfaces        | Logical Device | es Security Engir | ne Platform Settings |             |                  |             |
|----------------------------|----------------|-------------------|----------------------|-------------|------------------|-------------|
| CONSOLE MGMT               | USB 2          | k Module 1        | Network Module 2     | 7           | Network Module 3 | 4           |
| All Interfaces Hardware By | ypass          |                   |                      |             |                  |             |
|                            |                |                   |                      |             |                  |             |
| Interface                  | Туре           | Admin Speed       | Operational Speed    | Application | Operation State  | Admin State |
| М мбмт                     | Management     |                   |                      |             |                  | Enabled     |
| Port-channel10             | data           | 10gbps            | 10gbps               |             | up               | Enabled     |
| Ethernet1/1                |                |                   |                      |             | up               |             |
| Ethernet 1/2               |                |                   |                      |             | up               |             |

### ステップ2:管理インターフェイスを作成します。

Interfacesタブで、インターフェイスを選択し、Editを選択して、図に示すように管理インターフェイスを設定します。

| Edit Interface - Ethernet1/3 |                     |   |  |  |
|------------------------------|---------------------|---|--|--|
| Name:                        | Ethernet1/3 Zenable |   |  |  |
| Type:                        | mgmt                | * |  |  |
| Admin Speed:                 | 10gbps              | • |  |  |
|                              |                     |   |  |  |
|                              |                     |   |  |  |
|                              | OK Cancel           |   |  |  |

タスク 5.新しい論理デバイスの作成と設定

タスクの要件

スタンドアロン論理デバイスとしてFTDを作成し、導入します。

解決方法

ステップ1:論理デバイスを追加します。

図に示すように、Logical Devicesタブに移動し、Add Deviceボタンを選択して新しい論理デバイ スを作成します。

| Overview Interfaces              | Logical Devices          | Security Engine       | Platform Settings | System   | Tools | Help  | admin |
|----------------------------------|--------------------------|-----------------------|-------------------|----------|-------|-------|-------|
| No logical devices available. Cl | ick on Add Device to add | a new logical device. |                   | C Refres | h     | Add D | evice |

### 次の図に示すように、FTDデバイスを設定します。

| Device Name | FTD                    |
|-------------|------------------------|
| Template    | Cisco Firepower Threat |

|               | Defense   |
|---------------|-----------|
| Image Version | 6.1.0.330 |

| Add Device     |                                |   | ?×     |
|----------------|--------------------------------|---|--------|
| Device Name:   | FTD                            |   |        |
| Template:      | Cisco Firepower Threat Defense | ~ |        |
| Image Version: | 6.1.0.330                      | ~ |        |
| Device Mode:   | Standalone                     |   |        |
|                |                                |   |        |
|                | ОК                             |   | Cancel |

ステップ 2:論理デバイスのブートストラップ。

論理デバイスを作成すると、Provisioning - device\_nameウィンドウが表示されます。図に示すように、デバイスアイコンを選択して設定を開始します。

| Overvie                           | w Interfaces                                 | Logical Devices      | Security Engine | Platform Setting  | <b>s</b> Sys | tem Tools | Help admir |
|-----------------------------------|----------------------------------------------|----------------------|-----------------|-------------------|--------------|-----------|------------|
| <mark>Provisio</mark><br>Standalo | n <mark>ing - FTD</mark><br>ne   Cisco Firep | oower Threat Defense | e   6.1.0.330   |                   |              | Save      | Cancel     |
| Data Port                         | ;                                            |                      |                 |                   |              |           |            |
| Ethernet                          | /4                                           |                      |                 |                   |              |           |            |
| Ethernet:                         | /5                                           |                      |                 |                   | Cli          | ck her    | ·e         |
| Ethernet:                         | /6                                           |                      |                 |                   |              |           | <u> </u>   |
| Ethernet:                         | /7                                           |                      |                 |                   |              |           |            |
| Ethernet:                         | /8                                           |                      |                 |                   |              |           |            |
| Ethernet                          | /1                                           |                      |                 |                   |              |           |            |
| Ethernet:                         | /2                                           |                      |                 |                   |              |           |            |
| Ethernet:                         | /3                                           |                      |                 |                   |              |           |            |
| Ethernet                          | /4                                           |                      |                 | FTD - 6.1.0.33    | 30           |           |            |
| Ethernet:                         | /5                                           |                      |                 | Click to configur | re           |           |            |
| Ethernet                          | /6                                           |                      |                 |                   |              |           |            |
| Ethernet:                         | /7                                           |                      |                 |                   |              |           |            |
| Ethernet                          | /8                                           |                      |                 |                   |              |           |            |
| Ethernet                          | /1                                           |                      |                 |                   |              |           |            |
| Ethernet                          | /2                                           |                      |                 |                   |              |           |            |
| Ethernet                          | /3                                           |                      |                 |                   |              |           |            |
| Ethernet                          | /4                                           |                      |                 |                   |              |           |            |
| Port-cha                          | nel10                                        |                      |                 |                   |              |           |            |
| Appli                             | ation Vers                                   | ion Management I     | P Gateway M     | Aanagement Port   | Status       |           |            |
| FTD                               | 6.1.0                                        | .330                 |                 |                   |              |           |            |

# 図に示すように、FTDのGeneral Informationタブを設定します。

| Management Interface | Ethernet1/3     |
|----------------------|-----------------|
| Address Type         | IPv4 only       |
| Management IP        | 10.62.148.84    |
| ネットワークマスク            | 255.255.255.128 |
| Network Gateway      | 10.62.148.1     |

| Cisco Firepower Thre     | Cisco Firepower Threat Defense - Configuration |   |  |  |  |  |
|--------------------------|------------------------------------------------|---|--|--|--|--|
| General Information Sett | ings Agreement                                 |   |  |  |  |  |
|                          |                                                |   |  |  |  |  |
| Interface Information    |                                                |   |  |  |  |  |
| Management Interface:    | Ethernet1/3                                    | × |  |  |  |  |
| Management               |                                                |   |  |  |  |  |
| Address Type:            | IPv4 only                                      | ~ |  |  |  |  |
| IPv4                     |                                                |   |  |  |  |  |
| Management IP:           | 10.62.148.84                                   |   |  |  |  |  |
| Network Mask:            | 255.255.255.128                                |   |  |  |  |  |
| Network Gateway:         | 10.62.148.1                                    |   |  |  |  |  |

# 図に示すように、FTDのSettingsタブを設定します。

| 登録キー                                | cisco             |
|-------------------------------------|-------------------|
| Password                            | Pa\$\$w0rd        |
| Firepower Management<br>Center の IP | 10.62.148.50      |
| Search domains                      | cisco.com         |
| Firewall Mode                       | Routed            |
| DNS Servers                         | 192.168.0.1       |
| Fully Qualified Hostname            | FTD4100.cisco.com |

| Eventing Interface | - |
|--------------------|---|
|--------------------|---|

| Cisco Firepower Threa              | at Defense - Config | guration |
|------------------------------------|---------------------|----------|
| General Information Settings       | Agreement           |          |
| Registration Key:                  | •••••               |          |
| Password:                          | •••••               |          |
| Firepower Management<br>Center IP: | 10.62.148.50        |          |
| Search domains:                    | cisco.com           |          |
| Firewall Mode:                     | Routed              | *        |
| DNS Servers:                       | 192.168.0.1         |          |
| Fully Qualified Hostname:          | FTD4100.cisco.com   |          |
| Eventing Interface:                |                     | *        |

契約に同意したことを確認し、OKを選択します。

ステップ3:データインターフェイスを割り当てます。

Data Ports領域を展開し、FTDに割り当てる各インターフェイスを選択します。このシナリオでは、図に示すように、1つのインターフェイス(Port-channel10)が割り当てられています。

| 0        | verview                               | Interfaces                 | Logic    | al Devices         | Security Engine | e Platforr  | n Settings  |                                | System | Tools | Help  | admin |
|----------|---------------------------------------|----------------------------|----------|--------------------|-----------------|-------------|-------------|--------------------------------|--------|-------|-------|-------|
| Pi<br>St | r <mark>ovisionin</mark><br>tandalone | g - FTD<br>:   Cisco Fireț | oower Tl | hreat Defer        | se   6.1.0.330  |             |             |                                | Sav    | ve    | Cance |       |
| Da       | ata Ports                             |                            |          |                    |                 |             |             |                                |        |       |       |       |
| E        | thernet1/4                            |                            |          |                    |                 |             |             |                                |        |       |       |       |
| E        | thernet1/5                            |                            |          |                    |                 |             |             |                                |        |       |       |       |
| E        | thernet1/6                            |                            |          |                    |                 |             |             |                                |        |       |       |       |
| E        | thernet1/7                            |                            |          |                    |                 |             |             |                                |        |       |       |       |
| E        | thernet1/8                            |                            |          |                    |                 |             |             |                                |        |       |       |       |
| E        | thernet2/1                            |                            |          |                    |                 |             |             |                                |        |       |       |       |
| E        | thernet2/2                            |                            |          |                    |                 |             |             |                                |        |       |       |       |
| E        | thernet2/3                            |                            |          |                    |                 |             |             |                                |        |       |       |       |
| E        | thernet2/4                            |                            |          | Port-<br>channel10 |                 |             | FTD         | - 6.1.0.33                     | 0      |       |       |       |
| E        | thernet2/5                            |                            |          | circuite E         |                 |             | Clic        | Ethernet1/3<br>ck to configure |        |       |       |       |
| E        | thernet2/6                            |                            |          |                    |                 |             |             |                                |        |       |       |       |
| E        | thernet2/7                            |                            |          |                    |                 |             |             |                                |        |       |       |       |
| E        | thernet2/8                            |                            |          |                    |                 |             |             |                                |        |       |       |       |
| E        | thernet3/1                            |                            |          |                    |                 |             |             |                                |        |       |       |       |
| E        | thernet3/2                            |                            |          |                    |                 |             |             |                                |        |       |       |       |
| E        | thernet3/3                            |                            |          |                    |                 |             |             |                                |        |       |       |       |
| E        | thernet3/4                            |                            |          |                    |                 |             |             |                                |        |       |       |       |
| P        | ort-channel                           | 10                         |          |                    |                 |             |             |                                |        |       |       |       |
|          | Applicati                             | on                         | Vers     | ion                | Management IP   | Gateway     | Manageme    | ent Port                       | Statu  | 5     |       |       |
| Ξ        | FTD                                   |                            | 610      | 330                | 10 62 148 84    | 10 62 148 1 | Ethernet1/2 |                                | otatu  |       |       |       |
|          | Dorte                                 |                            | 0.1.0    |                    | 101021110101    | 10.02.110.1 | Ethernet1/5 |                                |        |       |       |       |
|          | Ports                                 | Interfaces                 | Port-o   | happel10           |                 |             |             |                                |        |       |       |       |
|          | Data                                  | interfaces:                | POLC-C   | nanneritu          |                 |             |             |                                |        |       |       |       |

Saveを選択して、設定を終了します。

ステップ4:インストールプロセスを監視します。

次の図に示すように、FCM UIから監視された場合のFTDのインストールの進行状況を示します。

| c | verview | Interfaces      | Logical Devices | Security Er | ngine Platforn | n Settings  |                 |              | System   | Tools | Help  | admin  |
|---|---------|-----------------|-----------------|-------------|----------------|-------------|-----------------|--------------|----------|-------|-------|--------|
|   |         |                 |                 |             |                |             |                 |              | C Refre  | sh    | Add ( | Device |
| 6 | FTD     |                 | Standalone      | Status: ok  |                |             |                 |              |          |       | °     | / 8    |
|   | Applica | ation           | Version         | N           | Management IP  | Gateway     | Management Port | Status       |          |       |       |        |
| 6 | FTD     |                 | 6.1.0.330       | 1           | 10.62.148.84   | 10.62.148.1 | Ethernet1/3     | 🐝 installing | Disabled |       |       |        |
|   | Port    | 5:              |                 |             |                |             |                 |              |          |       |       |        |
|   | Da      | ita Interfaces: | Port-channel10  |             |                |             |                 |              |          |       |       |        |

| Ov | erview Interfaces | Logical Device | s Security Engine | Platform Set | tings           |            | System To     | ools Help admi |
|----|-------------------|----------------|-------------------|--------------|-----------------|------------|---------------|----------------|
|    |                   |                |                   |              |                 |            | C Refresh     | Add Device     |
|    | FTD               | Standalone     | Status: ok        |              |                 |            |               | ۴.             |
|    | Application       | Version        | Management        | IP Gateway   | Management Port | Status     |               |                |
| •  | FTD               | 6.1.0.330      | 10.62.148.84      | 10.62.148.1  | Ethernet1/3     | 🔮 offline  | Enabled 🌒 😤   |                |
|    | Ports:            |                |                   |              |                 |            | -             |                |
|    | Data Interfaces:  | Port-channel10 |                   |              |                 |            |               |                |
| Ov | erview Interfaces | Logical Device | s Security Engine | Platform Set | tings           |            | System T      | ools Help admi |
|    |                   |                |                   |              |                 |            | C Refresh     | Add Device     |
|    | FTD               | Standalone     | Status: ok        |              |                 |            |               | ۶. 🥒 🗄         |
|    | Application       | Version        | Management        | IP Gateway   | Management Port | Status     |               |                |
| •  | FTD               | 6.1.0.330      | 10.62.148.84      | 10.62.148.1  | Ethernet1/3     | 羚 starting | Enabled 🔵 🖗 👌 |                |
|    | Ports:            |                |                   |              |                 |            | -             |                |
|    | Data Interfaces:  | Port-channel10 |                   |              |                 |            |               |                |
| Ov | erview Interfaces | Logical Device | s Security Engine | Platform Set | tings           |            | System To     | ools Help admi |
|    |                   |                |                   |              | 2               |            | C Refresh     | Add Device     |
|    | FTD               | Standalone     | Status: ok        |              |                 |            |               |                |
|    |                   | standarone     |                   |              |                 |            |               | /** 🖌 🖸        |
|    | Application       | Version        | Management        | IP Gateway   | Management Port | Status     |               |                |
|    | FTD               | 6.1.0.330      | 10.62.148.84      | 10.62.148.1  | Ethernet1/3     | 💮 started  | Enabled 🌑 😤   |                |
|    | Ports:            |                |                   |              |                 |            | _             |                |
|    | Data Interfaces:  | Port-channel10 |                   |              |                 |            |               |                |

firepowerCLIからインストールプロセスを監視します。

| <#root>                                                                                                    |
|----------------------------------------------------------------------------------------------------|
| FPR4100#                                                                                                    |
| connect module 1 console                                                                                                    |
| Telnet escape character is '~'.<br>Trying 127.5.1.1<br>Connected to 127.5.1.1.<br>Escape character is '~'.                                                 |
| CISCO Serial Over LAN:<br>Close Network Connection to Exit                                                                                                 |
| Cisco FTD: CMD=-start, CSP-ID=cisco-ftd.6.1.0.330ftd_001_JAD19500F7YHCNL7715, FLAG=''                                                                      |
| Cisco FTD starting                                                                                                    |
| Registering to process manager<br>VNICs requested: 9,22<br>Cisco FTD started successfully.<br>Cisco FTD initializing<br>Firepower-module1>Setting up VNICs |

Found Firepower management vnic 18. No Firepower eventing vnic configured. Updating /ngfw/etc/sf/arc.conf ... Deleting previous CGroup Configuration ... Initializing Threat Defense ... [ OK ] Starting system log daemon... Г ОК 1 Stopping mysql... Dec 12 17:12:17 Firepower-module1 SF-IMS[14629]: [14629] pmtool:pmtool [ERROR] Unable to connect to UNI Starting mysql... Dec 12 17:12:17 Firepower-module1 SF-IMS[14641]: [14641] pmtool:pmtool [ERROR] Unable to connect to UNI Flushing all current IPv4 rules and user defined chains: ...success Clearing all current IPv4 rules and user defined chains: ...success Applying iptables firewall rules: Flushing chain `PREROUTING' Flushing chain `INPUT' Flushing chain `FORWARD' Flushing chain `OUTPUT' Flushing chain `POSTROUTING' Flushing chain `INPUT' Flushing chain `FORWARD' Flushing chain `OUTPUT' Applying rules successed Flushing all current IPv6 rules and user defined chains: ...success Clearing all current IPv6 rules and user defined chains: ...success Applying ip6tables firewall rules: Flushing chain `PREROUTING' Flushing chain `INPUT' Flushing chain `FORWARD' Flushing chain `OUTPUT' Flushing chain `POSTROUTING' Flushing chain `INPUT' Flushing chain `FORWARD' Flushing chain `OUTPUT' Applying rules successed Starting nscd... mkdir: created directory '/var/run/nscd' Г ОК 1 Starting , please wait.....complete. Firstboot detected, executing scripts OK Executing S01virtual-machine-reconfigure Г ٦ ОК Executing S02aws-pull-cfg Ε ٦ Executing S02configure\_onbox Ε OK ] Executing SO4fix-httpd.sh Ε 0K ] Executing SO6addusers Ε ОК ٦ Executing S07uuid-init OK Ε ] Executing SO8configure\_mysql Ε OK ] \*\*\*\*\*\*\*\*\*\* Attention \*\*\*\*\*\*\*\* Initializing the configuration database. Depending on available system resources (CPU, memory, and disk), this may take 30 minutes or more to complete. \*\*\*\*\*\*\*\*\*\* Attention \*\*\*\*\*\*\*\* Executing S09database-init Ε OK ] Executing S11database-populate Ε OK ٦ Executing S12install\_infodb Г OK ٦ Executing S15set-locale.sh Ε OK ٦ Executing S16update-sensor.pl Ε OK ] Executing S19cert-tun-init Ε OK ] Executing S20cert-init Г OK 1

| Executing S21disable_estreamer                                              | Ε    | OK   | ]   |                      |      |
|-----------------------------------------------------------------------------|------|------|-----|----------------------|------|
| Executing S25create_default_des.pl                                          | Γ    | OK   | ]   |                      |      |
| Executing S30init_lights_out_mgmt.pl                                        | Γ    | OK   | ]   |                      |      |
| Executing S40install_default_filters.pl                                     | Ε    | ОК   | ]   |                      |      |
| Executing S42install_default_dashboards.pl                                  | Ε    | ОК   | ]   |                      |      |
| Executing S43install_default_report_templates.pl                            | Ε    | ОК   | ]   |                      |      |
| Executing S44install_default_app_filters.pl                                 | Ε    | OK   | ]   |                      |      |
| Executing S45install_default_realms.pl                                      | Ε    | ОК   | ]   |                      |      |
| Executing S47install_default_sandbox_E0.pl                                  | Ε    | ОК   | ]   |                      |      |
| Executing S50install-remediation-modules                                    | Ε    | ОК   | ]   |                      |      |
| Executing S51install_health_policy.pl                                       | Ε    | OK   | ]   |                      |      |
| Executing S52install_system_policy.pl                                       | Ε    | OK   | ]   |                      |      |
| Executing S53change_reconciliation_baseline.pl                              | Ε    | OK   | ]   |                      |      |
| Executing S70remove_casuser.pl                                              | Ε    | OK   | ]   |                      |      |
| Executing S70update_sensor_objects.sh                                       | Γ    | OK   | ]   |                      |      |
| Executing S85patch_history-init                                             | Ε    | OK   | ]   |                      |      |
| Executing S90banner-init                                                    | Γ    | OK   | ]   |                      |      |
| Executing S96grow_var.sh                                                    | Γ    | OK   | ]   |                      |      |
| Executing S96install_vmware_tools.pl                                        | Γ    | OK   | נ   |                      |      |
| ***** Attention ********                                                    |      |      |     |                      |      |
| Initializing the system's localization settings. Depending on av            | aila | ble  |     |                      |      |
| system resources (CPU, memory, and disk), this may take 10 minute           | S    | ~    |     |                      |      |
| or more to complete.                                                        |      |      |     |                      |      |
|                                                                             |      |      |     |                      |      |
| ********* Attention *********                                               |      |      |     |                      |      |
| Executing S96localize-templates                                             | Ε    | OK   | ]   |                      |      |
| Executing S96ovf-data.pl                                                    | Ε    | OK   | ]   |                      |      |
| Executing S97compress-client-resources                                      | Ε    | OK   | ]   |                      |      |
| Executing S97create_platinum_forms.pl                                       | Ε    | OK   | ]   |                      |      |
| Executing S97install_cas                                                    | Ε    | OK   | ]   |                      |      |
| Executing S97install_cloud_support.pl                                       | Ε    | OK   | ]   |                      |      |
| Executing S97install_geolocation.pl                                         | Ε    | ОК   | ]   |                      |      |
| Executing S97install_ssl_inspection.pl                                      | Ε    | ОК   | ]   |                      |      |
| Executing S97update_modprobe.pl                                             | Ε    | ОК   | ]   |                      |      |
| Executing S98check-db-integrity.sh                                          | Ε    | ОК   | ]   |                      |      |
| Executing S98htaccess-init                                                  | Ε    | ОК   | ]   |                      |      |
| Executing S98is-sru-finished.sh                                             | Ε    | ОК   | ]   |                      |      |
| Executing S99correct_ipmi.pl                                                | Ε    | ОК   | ]   |                      |      |
| Executing S99start-system                                                   | Ε    | ОК   | ]   |                      |      |
| Executing S99z_db_restore                                                   | Ε    | ОК   | ]   |                      |      |
| Executing S99_z_cc-integrity.sh                                             | Ľ    | OK   | ]   |                      |      |
| Firstboot scripts finished.                                                 | _    |      | _   |                      |      |
| Configuring NTP                                                             | ]    | OK   | ]   |                      |      |
| insmod: ERROR: could not insert module /lib/modules/kernel/drivers/u        | 10/1 | gb_u | 10. | ko: File exists      |      |
| rw console=ttyS0,38400 loglevel=2 auto kstack=128 reboot=force panic        | =1 i | de_g | ene | ric.probe_mask=0x1 i | del= |
| Fru Size : 512 bytes                                                        |      |      |     |                      |      |
| Done                                                                        |      |      |     |                      |      |
| VNIC command successful                                                     |      |      |     |                      |      |
| VNIC command successful                                                     |      |      |     |                      |      |
| fatattr: FAI_10CIL_GEI_AITRIBUTES: Inappropriate foct for device            |      |      |     |                      |      |
| Tatattr: can't open '/mnt/disk0/.private2': No such file or director        | У    |      |     |                      |      |
| <pre>tatattr: can't open /mnt/diskU/.ngtw': No such file or directory</pre> |      |      |     |                      |      |
| Model reconfigure detected, executing scripts                               |      |      |     |                      |      |
| Pinging mysql                                                               |      |      |     |                      |      |
| Found mysql is running                                                      | -    | 011  | -   |                      |      |
| Executing 45update-sensor.pl                                                | L    | UK   | Ţ   |                      |      |
| Executing Sprecalculate_arc.pl                                              | L    | UK   | L   |                      |      |
| Mon Dec 12 17:16:15 UIC 2016                                                |      |      |     |                      |      |
| Starting MySQL                                                              |      |      |     |                      |      |
| ringing mysql                                                               |      |      |     |                      |      |

Pinging mysql, try 1 Found mysql is running Detecting expanded storage... Running initializeObjects... Stopping MySQL... Killing mysqld with pid 32651 Wait for mysqld to exit\c done Mon Dec 12 17:16:21 UTC 2016 Starting sfifd... [ OK ] Starting Cisco Firepower 4140 Threat Defense, please wait...No PM running! ...started. Cisco FTD initialization finished successfully. ... output omitted ... Reading from flash... Cryptochecksum (changed): blabfa7e 63faee14 affdddb0 9bc9d8cd INFO: Power-On Self-Test in process. INFO: Power-On Self-Test complete. INFO: Starting HW-DRBG health test (DRBG 0)... INFO: HW-DRBG health test (DRBG 0) passed. INFO: Starting HW-DRBG health test (DRBG 1)... INFO: HW-DRBG health test (DRBG 1) passed. INFO: Starting SW-DRBG health test... INFO: SW-DRBG health test passed. Firepower-module1> Firepower-module1> show services status Services currently running: Feature | Instance ID | State | Up Since \_\_\_\_\_ ftd | 001\_JAD19500F7YHCNL7715 | RUNNING | :00:08:07

### タスク 6.firepower Management Center(FMC)へのFTDの登録

タスクの要件

FMCにFTDを登録します。

解決方法

### ステップ1:FTDとFMCの間の基本的な接続を確認します。

### FTDをFMCに登録する前に、FTDとFMCの間の基本的な接続を確認します。

<#root>

Firepower-module1>

connect ftd

Connecting to ftd console... enter exit to return to bootCLI

>

ping system 10.62.148.50

PING 10.62.148.50 (10.62.148.50) 56(84) bytes of data. 64 bytes from 10.62.148.50: icmp\_seq=1 ttl=64 time=0.133 ms 64 bytes from 10.62.148.50: icmp\_seq=2 ttl=64 time=0.132 ms 64 bytes from 10.62.148.50: icmp\_seq=3 ttl=64 time=0.123 ms

### ブートストラップの設定により、FTDにはマネージャFMCがすでに設定されています。

#### <#root>

>

#### show managers

| Host<br>Registration Key<br>Registration | :: | 10.62.148.50<br>**** |
|------------------------------------------|----|----------------------|
| pending                                  |    |                      |
| RPC Status                               | :  |                      |

ステップ2:FMCにFTDを追加します。

図に示すように、FMCでDevices> Device Managementタブに移動し、Add... > Add Deviceの順 に選択します。

| Overview Analysis | Policies | Devices | Object | s AMI      | þ            | Deploy                | 📀 Sy | /stem | Help 🔻    | admin 🔻    |
|-------------------|----------|---------|--------|------------|--------------|-----------------------|------|-------|-----------|------------|
| Device Management | NAT      | VPN Qo  | S Pla  | tform Sett | ings         |                       |      |       |           |            |
|                   |          |         |        |            |              | By Group              |      | ~     |           | Add        |
| Name              |          |         | Group  | Model      | License Type | Access Control Policy |      | Ad    | d Device  |            |
| 4 📁 Ungrouped (6) |          |         |        |            |              |                       |      | 🛈 Ad  | d High Av | ailability |

### 図に示すように、FTDデバイスを設定します。

| Add Device                                                                            |                                                               | ?  | × |
|---------------------------------------------------------------------------------------|---------------------------------------------------------------|----|---|
| Host:                                                                                 | 10.62.148.84                                                  |    |   |
| Display Name:                                                                         | FTD4100                                                       |    | j |
| Registration Key:                                                                     | cisco                                                         |    |   |
| Group:                                                                                | None                                                          | ¥  |   |
| Access Control Policy:                                                                | FTD4100                                                       | ¥  |   |
| Smart Licensing<br>Malware:                                                           | •                                                             |    |   |
| Threat:                                                                               |                                                               |    |   |
| URL Filtering:                                                                        |                                                               |    |   |
| <ul> <li>Advanced</li> <li>On version 5.4 devices specified from licensing</li> </ul> | ces or earlier, the licensing options will need to l<br>page. | be |   |
|                                                                                       | Register Cance                                                | el |   |

Registerボタンを選択します。

FMCで、タスクを確認して登録の進行状況を確認します。FMCでは、登録に加えて次の処理も行います。

- FTDデバイスを検出します(現在のインターフェイス設定を取得)。
- 初期ポリシーを展開します。

登録が正常に完了すると、次の図のようになります。

| Overview Analysis Policies Devices Objects AMP                                                                                                    |       |           |                  | Deploy      | Sys        | stem He    | lp ▼ | admin v | , |
|----------------------------------------------------------------------------------------------------|-------|-----------|------------------|-------------|------------|------------|------|---------|---|
| Device Management NAT VPN QoS Platform Settings                                                                                                    |       |           |                  |             |            |            |      |         |   |
|                                                                                                    |       |           |                  | By Group    |            | <b>v</b> ( | A    | dd •    |   |
| Name                                                                                                    | Group | Model     | License Type     | Access Cont | rol Policy | ,          |      |         |   |
| <ul> <li> <sup>(2)</sup> Ungrouped (7)         <sup>(2)</sup> FTD4100         <sup>(2)</sup> 10.62.148.84 - Cisco Firepower 4140 Threat Defense - v6.1.0 - routed         <sup>(2)</sup> </li> </ul> |       | Cisco Fir | Base, Threat, Ma | FTD4100     |            | Ø 6        | 1    |         |   |

✤注:バージョン6.1では、オンボックス管理を提供するためにFirepower Device

Manager(FDM)が導入されました。firepowerアプライアンスにインストールされたFTDは、 FDMでは管理できません。

タスク 7.FTDのアップグレード

タスクの要件

FTDを6.1.0.330から6.1.0.1にアップグレードします。

解決方法

ステップ1:互換性を確認します。

ターゲットのFTDバージョンがFXOSソフトウェアと互換性があることを確認するには、FXOSリ リースノートを確認してください。必要に応じて、まずFXOSソフトウェアをアップグレードし ます。

ステップ2:FTDをアップグレードします。

FTDソフトウェアは、FCMではなくFMCによって管理されます。FTDモジュールをアップグレー ドするには、図に示すように、FMCに接続し、System > Updatespageに移動して、Upload Updateを選択します。

| Overview  | Analysis | Policies | Devices | Objects     | AMP         |                              |             |             |             |         | Deploy     |        | System |
|-----------|----------|----------|---------|-------------|-------------|------------------------------|-------------|-------------|-------------|---------|------------|--------|--------|
|           |          |          |         |             |             | Configuration                | Users       | Domains     | Integration | Updates | Licenses 🔻 | Health | • M    |
| Product ( | Updates  | Rule Up  | dates   | Geolocation | Updates     |                              |             |             |             |         |            |        |        |
|           |          |          |         |             | Currentl    | y running software           | version: 6. | 1.0         |             |         |            |        |        |
|           |          |          |         | Updat       | tes         |                              |             |             |             |         |            |        |        |
|           |          |          |         | Upload      | software up | dates and patches            | here.       |             |             |         |            |        |        |
|           |          |          |         | Packag      | e           | Choose File Cis<br>Upload Ca | co_FTD_SS   | 1.0.1-53.sh |             |         |            |        |        |

次の図に示すように、FTDモジュールにアップデートをインストールします。

| Overview        | Analysis       | Policies     | Devices    | s Objects   | AMP    |               |        |               |              |              | Deploy           | • •     | System    |
|-----------------|----------------|--------------|------------|-------------|--------|---------------|--------|---------------|--------------|--------------|------------------|---------|-----------|
|                 |                |              |            |             |        | Configuration | Users  | Domains       | Integration  | Updates      | Licenses 🔻       | Health  | n.▼ Mo    |
| Product U       | pdates         | Rule Upo     | dates      | Geolocation | update | s             |        |               |              |              |                  |         |           |
|                 |                |              |            |             |        |               |        |               |              |              |                  | 🗿 Uploa | d Update  |
| Currently runni | ing software v | version: 6.1 | .0         |             |        |               |        |               |              |              |                  |         |           |
| Updates         |                |              |            |             |        |               |        |               |              |              |                  |         |           |
| Туре            |                |              |            |             |        | Version       | Date   |               |              | Release Note | es <u>Reboot</u> | :       |           |
| Sourcefire Vu   | Inerability An | d Fingerprin | t Database | Updates     |        | 275           | Wed    | Nov 16 16:50  | :43 UTC 2016 |              | No               |         | <b>1</b>  |
| Cisco FTD SS    | P Patch        |              |            |             |        | 6.1.0.1-53    | Fri De | ec 2 17:37:52 | UTC 2016     |              | Yes              |         | <b>14</b> |

必要に応じて、準備状況の確認を開始できます。

| Product Upd                                        | ates Rul                                             | e Updates                 | Geolocation Updates |                                                      |                   |
|----------------------------------------------------|------------------------------------------------------|---------------------------|---------------------|------------------------------------------------------|-------------------|
|                                                    |                                                      |                           | _                   | Currently running software ve                        | ersion: 6.1.0     |
| Selected Upd                                       | late                                                 |                           |                     |                                                      |                   |
| Type<br>Version<br>Date<br>Release Notes<br>Reboot | Cisco FTD SSF<br>6.1.0.1-53<br>Fri Dec 2 17:3<br>Yes | 9 Patch<br>87:52 UTC 2016 |                     |                                                      | By Group <b>T</b> |
| 🗹 🔻 Ungrouped                                      | (1 total)                                            |                           |                     |                                                      |                   |
| FTD4100<br>10.62.148.84                            | - Cisco Firepow                                      | er 4140 Threat [          | Defense v6.1.0      | Health Policy<br>Initial Health Policy 2<br>12:21:09 | 016-11-21 🥝 📀     |
|                                                    |                                                      |                           |                     | Launch Readiness Check                               | Install Cancel    |

### 次の図に、準備状況の確認が正常に行われたことを示します。

| Readiness Check Status                                              |
|---------------------------------------------------------------------|
| Current Version: 6.1                                                |
| Update Version: 6.1.0.1-53                                          |
|                                                                     |
| Readiness Check Complete                                            |
|                                                                     |
|                                                                     |
|                                                                     |
| Total 1 devices Selected                                            |
| FTD4100<br>10.62.148.84 - Clsco Firepower 4140 Threat Defensev6.1.0 |
| Status Log:Readiness Check To 10.62.148.84 Success                  |

アップグレードプロセスを開始するには、図に示すように、Installをクリックします。

| Product Upd                                        | ates                                 | Rule Updates                                | Geolocation Updates |                                                                           |
|----------------------------------------------------|--------------------------------------|---------------------------------------------|---------------------|---------------------------------------------------------------------------|
|                                                    |                                      |                                             | Currently running s | oftware version: 6.1.0                                                    |
| Selected Up                                        | late                                 |                                             |                     |                                                                           |
| Type<br>Version<br>Date<br>Release Notes<br>Reboot | Cisco F<br>6.1.0.1<br>Fri Dec<br>Yes | TD SSP Patch<br>53<br>: 2 17:37:52 UTC 2016 |                     | By Group 🔻                                                                |
| V Ungrouped                                        | l (1 tota                            | al)                                         |                     |                                                                           |
| <ul> <li>FTD4100</li> <li>10.62.148.84</li> </ul>  | - Cisco I                            | Firepower 4140 Threat [                     | Defense v6.1.0      | Health Policy <u>Initial Health Policy 2016-11-21</u> 📀 📀 <u>12:21:09</u> |
|                                                    |                                      |                                             |                     | Launch Readiness Check Install Cancel                                     |

次の図に示すように、アップグレードにはFTDのリブートが必要です。

| 10.62.148.50 says:                                     |                | ×                |
|--------------------------------------------------------|----------------|------------------|
| Update installation will reboot the system(s). Are you | ou sure you wa | ant to continue? |
|                                                        | ок             | Cancel           |

FTDのインストールと同様に、FTDのアップグレードプロセスはFMCのUI(タスク)から監視で きます。アップグレードの進行状況は、FTD CLI(CLISHモード)から追跡できます。

アップグレードが完了したら、図に示すように、ポリシーをFTDに展開します。

|    |                          |                           |                  | Depk       | w 💿    | Syste  | em   | Help 🔻 | adm   | in T |
|----|--------------------------|---------------------------|------------------|------------|--------|--------|------|--------|-------|------|
| De | eployments               | Health                    | Tasks            |            |        |        |      |        | ٠     | ?    |
| 2  | 0+ total)                | 0 waiting                 | 0 running        | 0 retrying | 20+ st | uccess | 0 fa | ilures |       |      |
| ~  | Remote Instal            |                           |                  |            |        |        |      | 12m 3  | 55s X | *    |
|    | Apply to 1<br>Please rea | 0.62.148.8<br>pply polici | 4.<br>es to your | managed de | vices. |        |      |        |       |      |

# 検証

図に示すように、FMCのUIから次の操作を実行します。

| Overview                                                                                                    | Analysis                            | Policies    | Devi      | ces 0      | bjects    | AMP       |       |
|----------------------------------------------------------------------------------------------------|-------------------------------------|-------------|-----------|------------|-----------|-----------|-------|
| Device Mar                                                                                                    | agement                             | NAT         | VPN       | QoS        | Platform  | Settings  |       |
|                                                                                                    |                                     |             |           |            |           |           |       |
| Name                                                                                                    |                                     |             |           |            |           |           | Group |
| Ungroe Street Ungroe Street Un | uped (7)<br>04100<br>52.148.84 - Ci | sco Firepow | er 4140 T | íhreat Def | ense v6.1 | 0.1 route |       |

図に示すように、FCMのUIから次の操作を実行します。

| Overview I       | nterfaces Logic | al Devices | Security Engine | Platform Settings |
|------------------|-----------------|------------|-----------------|-------------------|
|                  |                 |            |                 |                   |
| I FID            | Standalo        | ne         | Status: ok      |                   |
| Applicatio       | on Ve           | sion       | Ma              | nagement IP       |
| FTD              | 6.1             | .0.1.53    | 10.             | 62.148.84         |
| シャーシのCLIカ        | °6:             |            |                 |                   |
|                  |                 |            |                 |                   |
| <#root>          |                 |            |                 |                   |
| FPR4100#         |                 |            |                 |                   |
| scope ssa        |                 |            |                 |                   |
| FPR4100 /ssa #   |                 |            |                 |                   |
| show app-instanc | e               |            |                 |                   |

| Application Name | Slot ID     | Admin State | Operational State | Running Version | Startup Version C |
|------------------|-------------|-------------|-------------------|-----------------|-------------------|
| ftd              | 1           | Enabled     | Online            |                 |                   |
| 6.1.0.1.53       |             |             |                   |                 |                   |
| 6.1.0.330        | Not Applica | able        |                   |                 |                   |

FTD CLI :

<#root>

```
FPR4100#
```

connect module 1 console Telnet escape character is '~'. Trying 127.5.1.1... Connected to 127.5.1.1. Escape character is '~'. CISCO Serial Over LAN: Close Network Connection to Exit > show version -----[ FTD4100.cisco.com ]------: Cisco Firepower 4140 Threat Defense (76) Model Version 6.1.0.1 (Build 53) UUID : 22c66994-c08e-11e6-a210-931f3c6bbbea Rules update version : 2016-03-28-001-vrt VDB version : 275 \_\_\_\_\_ 

>

# Firepower 2100

firepower2100のFTDは、FXOSとFTDの両方のイメージを含む1つのバンドルを使用します。した がって、インストールとアップグレードの手順はFP4100/FP9300とは異なります。

FP2100へのFTDのインストール

次の4種類の手順があり、それぞれ大文字と小文字が区別されます。

ケース1:設定を消去し、同じFTDイメージでシステムを再起動します。

ケース2:新しいアプリケーションソフトウェアバージョンでシステムのイメージを変更します。

ケース3:システムのイメージを工場出荷時のデフォルト設定に戻します。

ケース4:システムのイメージを工場出荷時のデフォルト設定に戻します(adminパスワードの回 復)。

各ケースとその手順に関連する詳細については、次の項目を確認してください。

再イメージ化手順

ケース2はFTDのインストールケースの大部分に使用されますが、ケース3(フォーマットと ROMMONからのブート)は特定のケース(システムが不安定な場合やブートループの場合など )で使用できます。 FP2100でのFTDアップグレード

個別のFXOSバンドルがないため、FP2100でFTDをアップグレードするには、次の手順を実行します。

ステップ1:互換性を確認します。

FTDがFMC(オフボックス管理)で管理されている場合は、ソフトウェアターゲットFTDリリー スノートの「互換性」セクションを確認します。

ステップ2:必要な場合は、まずFMCをアップグレードします。常に、FTDターゲットソフトウェアと同等またはそれ以上のバージョンのFMCソフトウェアを実行してください。

ステップ3:FTDをアップグレードします。

FP4100/9300で文書化されている手順と同じ手順を使用します。FTDのアップグレード前に読む べき重要なドキュメント:

FTDリリースノート(たとえば、バージョン6.3.0.2にアップグレードする場合は、『
 6.3.0.2リリースノート』を参照して、アップグレードパスおよびすべての関連する詳細を確認してください)

<u>リリース ノート</u>

FMCアップグレードガイド(章:Firepower Threat Defenseのアップグレード:その他のデバイス)

CiscoFirepowerマネジメントセンターアップグレードガイド、バージョン6.0-7.0

### 確認

現在、この設定に使用できる確認手順はありません。

# トラブルシュート

現在のところ、この設定に関する特定のトラブルシューティング情報はありません。

# 関連情報

- FXOS 互換性ガイド
- <u>Cisco Firepower NGFW のドキュメント</u>
- <u>テクニカル サポートとドキュメント Cisco Systems</u>

翻訳について

シスコは世界中のユーザにそれぞれの言語でサポート コンテンツを提供するために、機械と人に よる翻訳を組み合わせて、本ドキュメントを翻訳しています。ただし、最高度の機械翻訳であっ ても、専門家による翻訳のような正確性は確保されません。シスコは、これら翻訳の正確性につ いて法的責任を負いません。原典である英語版(リンクからアクセス可能)もあわせて参照する ことを推奨します。